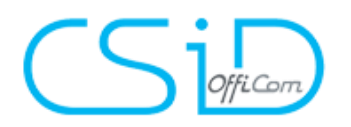

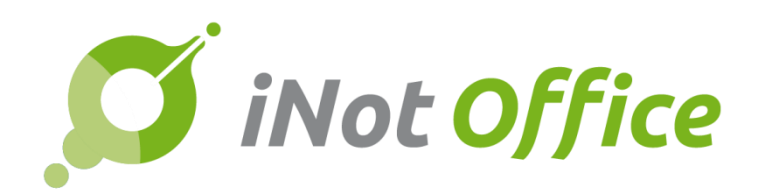

# iNot 2.6

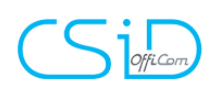

## Table des matières

| E  | volutions du produit3                            |  |  |  |  |  |  |
|----|--------------------------------------------------|--|--|--|--|--|--|
| 1. | Nouvelle fiche immeuble                          |  |  |  |  |  |  |
| 2. | Gestion des modifications de contrat de mariage5 |  |  |  |  |  |  |
| 3. | Modification des statuts de sociétés6            |  |  |  |  |  |  |
| 4. | Intégration eRegistration 1.18 / 1.197           |  |  |  |  |  |  |
| 5. | Correction des droits d'écritures10              |  |  |  |  |  |  |
| 6. | Impression de la feuille de travail10            |  |  |  |  |  |  |
| A  | daptation NL                                     |  |  |  |  |  |  |
| C  | réact10                                          |  |  |  |  |  |  |
| E  | Evolutions techniques                            |  |  |  |  |  |  |
| C  | Corrections de bugs                              |  |  |  |  |  |  |

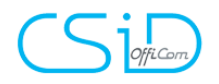

# **Evolutions du produit**

#### 1. Nouvelle fiche immeuble

| Inf | ormations générales                  | #1000394 Maj Manuel | le Le 11/09/2017 | Désig                 | gnation I                                                                                                    | R         |                                |                            |                         |                            | Dési      | gnation                               | Urbanis | me Origine     |    |
|-----|--------------------------------------|---------------------|------------------|-----------------------|----------------------------------------------------------------------------------------------------|-----------|--------------------------------|----------------------------|-------------------------|----------------------------|-----------|---------------------------------------|---------|----------------|----|
|     | Nom                                  |                     |                  | FR                    | V 1                                                                                                    |           |                                | and the second             |                         |                            | 0 57      | D Com                                 |         |                |    |
|     | River Valley                         | River Valley        |                  |                       |                                                                                                    |           |                                | · · · · · · · · ·          | · · · · · · · · · · · · | • = = •                    | 25 8.8    | - 10 SUU                              | ice     |                |    |
| -   | Adresse                              | N° Ext              |                  | NL                    | B                                                                                                    | IS        | $I_x \mid I \equiv I \equiv I$ | ·非··非  99                  | Styles                  | <ul> <li>Format</li> </ul> | •         | ?                                     |         |                |    |
| 9   | Oude Veurnevaart                     | 82                  | × 🔹              | 7                     |                                                                                                    |           |                                |                            |                         |                            |           |                                       |         |                |    |
|     | Code postal Ville                    |                     |                  |                       | Dan                                                                                                    | S un comp | RPEN - Premier                 | e division<br>es dénommé « | River Valley »          | , sis Oude Ve              | urnevaa   | rt numéro                             | 82 cada | stré selon tit | re |
|     | 2000 Antwerpen                       |                     | C ×              |                       | secti                                                                                                    | on A, nun | néro 57/Y/2, 58/I              | H, pour une co             | ontenance de ci         | nq hectares r              | nonante-r | ⊶neuf ares un centiare (59 901 m²) et |         |                |    |
| N   | Division cadastrale                  | N* Article          |                  |                       | cadastré selon, extrait cadastral récent section A, numéro 58/K, pour une contenance de quatre-vingt-six ares vingt-trois |           |                                |                            |                         |                            |           |                                       |         |                |    |
| Û   | ANTWERPEN 1 AFD                      | ♥ 7                 |                  | centiares (8 623 m²). |                                                                                                    |           |                                |                            |                         |                            |           |                                       |         |                |    |
|     | Hypothèques                          |                     |                  |                       |                                                                                                    |           |                                |                            |                         |                            |           |                                       |         |                |    |
|     | 2000 1ste Hypotheekkantoor Antwerpen |                     | ۹ 🕐              |                       |                                                                                                    |           |                                |                            |                         |                            |           |                                       |         |                |    |
|     | Taxe Communale                       |                     |                  |                       |                                                                                                    |           |                                |                            |                         |                            |           |                                       |         |                |    |
|     | 2000 Antwerpen                       |                     | ۹ 🕐              |                       |                                                                                                    |           |                                |                            |                         |                            |           |                                       |         |                |    |
|     | Taxe Provinciale Cadastre            |                     |                  |                       |                                                                                                    |           |                                |                            |                         |                            |           |                                       |         |                |    |
|     | 2018 Antwerpen                       |                     | ۹ 🕜              | +                     | 0.1                                                                                                    |           | N /                            |                            |                         |                            | 1.        |                                       |         |                |    |
|     | Cadastre                             |                     | _                |                       | Ordre                                                                                                    | Sec.      | Numero                         | Nature                     | Lieu-dit                | R.C                        | na        | ares                                  | ca      | m              | _  |
|     | 2000 Antwerpen                       |                     | ۹ 🕐              |                       | 1                                                                                                    | Α         | 58/K                           |                            |                         | 500,00                     | 0         | 86                                    | 23      | 8623           | 1  |
|     | Enregistrement AA                    |                     | _                |                       |                                                                                                    |           |                                |                            |                         | 500                        | 0         | 86                                    | 23      | 8623           |    |
|     | 2000 Registratiekantoor Antwerpen 3  |                     | ۹ 🕜              |                       |                                                                                                    |           |                                |                            |                         |                            |           |                                       |         |                |    |
|     | Enregistrement SUCC                  |                     | _                | D'ap                  | rès titre                                                                                                    |           |                                |                            |                         |                            |           |                                       |         |                |    |
|     | 2930 3de KANT.REG.ANTWERPEN2         |                     | ۹ 🕜              |                       | _                                                                                                    |           |                                |                            |                         |                            |           |                                       |         |                |    |
|     | Enregistrement DIV                   |                     |                  | -                     | Ordre                                                                                                    | Sec.      | Numéro                         | Nature                     | Lieu-dit                | R.C                        | ha        | ares                                  | са      | m²             | Α  |
|     | 2640 6de KANT.REG.ANTWERPEN3         |                     | ۹ 🕜              |                       | 1                                                                                                    | А         | 57/Y/2                         |                            |                         | 700,00                     | 5         | 99                                    | 1       | 59901          | 1  |
|     | Urbanisme                            |                     |                  |                       |                                                                                                    | ^         | 59/H                           |                            |                         | 0.00                       | 0         | 0                                     | 0       | 0              |    |
|     | 2018 Antwerpen                       |                     | ۹ 🕜              |                       | -                                                                                                    | ^         | 30/11                          |                            |                         | 0,00                       |           | 0                                     | •       | 0              | Ľ  |
|     |                                      |                     |                  |                       |                                                                                                    |           |                                |                            |                         | 700                        | 5         | 99                                    | 1       | 59901          |    |
|     | Driv du bion                         |                     |                  |                       |                                                                                                    |           |                                |                            |                         |                            |           |                                       |         |                |    |

#### Nouveaux types : Complexe / résidences

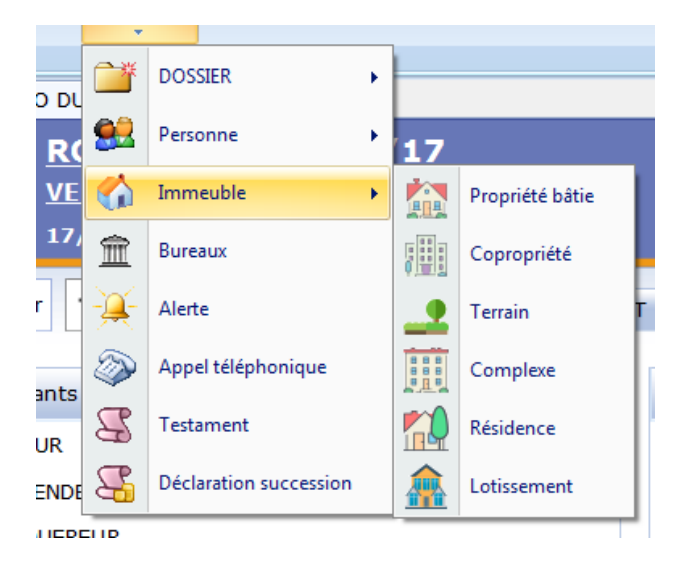

#### Gestion des lots

| - <u>   </u> | rue de verdun 7 1000 Bruxelles (1) | Coproprié té | 1000 | Bruxelles |
|--------------|------------------------------------|--------------|------|-----------|
| 😤            | Appartement n° A                   | Appartement  | 1000 | Bruxelles |
| - 🔧          | Duplex nº B                        | Duplex       | 1000 | Bruxelles |
| 🛟            | Parking n° C                       | Parking      | 1000 | Bruxelles |

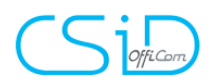

Liens avec les applications :

Dossier (rattachement par lot) / rédaction

#### Rattachement :

|   | Т                                                  | ous actes : 30 |  |  |  |  |
|---|----------------------------------------------------|----------------|--|--|--|--|
|   | Nouveau                                            |                |  |  |  |  |
| l | AU PRE DU LOUP 5377 Nettinne (-) (-)               |                |  |  |  |  |
| l | rue de la source 265 1780 Wemmel Du nord (4799P05) |                |  |  |  |  |
| l | Aasquer les lots                                   |                |  |  |  |  |
|   | Appartement 1 (150/300)                            |                |  |  |  |  |
|   | Cave 2 (150/300)                                   |                |  |  |  |  |

Dans le sous-dossier :

| Е | 🕂 Imr               | neubles                                             | VA 🍫 🗄 |  |  |  |
|---|---------------------|-----------------------------------------------------|--------|--|--|--|
|   | <b>*</b>            | rue de la source 265 1780 Wemmel Du nord (4799P05), | Tous a |  |  |  |
|   |                     | Appartement 1 (150/10.000)                          |        |  |  |  |
|   | Cave 2 (150/10.000) |                                                     |        |  |  |  |
|   |                     |                                                     |        |  |  |  |

Recherche CAD : gestion de création de lots

eRegistration / ASF : gestion des lots

| Nº  | rep. officie                                                                                                    | 2                          | (Obligatoire pour l'envoi fina | D                                 | v                                                  |         |          |              |  |  |  |
|-----|----------------------------------------------------------------------------------------------------|----------------------------|--------------------------------|-----------------------------------|----------------------------------------------------|---------|----------|--------------|--|--|--|
| Cor |                                                                                                    |                            |                                |                                   |                                                    | к.<br>т |          | Réexpédition |  |  |  |
| Pe  | ersonne(s)                                                                                                    | Concerné(e) par la demande | Nom / Dénomination             | / Dénomination Communauté Qualité |                                                    |         |          |              |  |  |  |
|     | 8                                                                                                    |                            | GHILAIN Valentine Anne         | Alexandrine J                     | oséphine, VENDEUR                                  |         |          | Vendeur      |  |  |  |
|     | 2                                                                                                    |                            | HENIN Xavier René Luc G        | Shislain, VEND                    | EUR                                                |         |          | Vendeur      |  |  |  |
|     | 8                                                                                                    | <b>V</b>                   | SPECIMEN Alice Geldigek        | aart, ACQUER                      | EUR                                                |         |          | Acheteur     |  |  |  |
| _   |                                                                                                    | Bien(s) Conc               | erné(e) par la demande         |                                   | Désignation imme                                   | euble   |          |              |  |  |  |
|     | 1                                                                                                    |                            |                                | rue de la so                      | rue de la source 265 1780 Wemmel Du nord (4799P05) |         |          |              |  |  |  |
|     | -                                                                                                    |                            |                                | 1 - Appartement - (16687878P06)   |                                                    |         |          |              |  |  |  |
|     | -                                                                                                    |                            |                                | 2 - Cave                          |                                                    |         |          |              |  |  |  |
|     | 🗈 La complexité de l'onération justifie le fait que les droits acquis n'alent pas été mentionnés 🔊 Vider le tableau des droits |                            |                                |                                   |                                                    |         |          |              |  |  |  |
| Dro | oits                                                                                                    |                            | Bien(s)                        |                                   | Partie(s)                                          | Туре    | Quote-Pa | art (1/1)    |  |  |  |

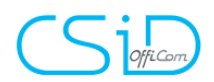

### 2. Gestion des modifications de contrat de mariage

| Moons Daniel mari                                                                                | é(e)                                        |                                            |                                                                                     |
|--------------------------------------------------------------------------------------------------|---------------------------------------------|--------------------------------------------|-------------------------------------------------------------------------------------|
| Sauver Ouvrir Et                                                                                 | t civil Supprimer Cadastre Rech./Maj        | Appels / Courriers<br>SMS Libres Recherche | Décès<br>A Envoyer par mail<br>Historique<br>Historique<br>Historique<br>Historique |
| Général Etat civil Suiv                                                                          | Actes/Sous-Dossiers Généalogie Relié à      |                                            | 4                                                                                   |
| Etat civil                                                                                       |                                             |                                            |                                                                                     |
|                                                                                                  |                                             | Modifier Supp                              | rimer Nouvelle situation                                                            |
| Marié avec                                                                                       | Rynders Jacqueline 🥇 , née Rynde            | rs                                         |                                                                                     |
| Date du mariage                                                                                  | 18/04/1970                                  |                                            |                                                                                     |
| Lieu du mariage                                                                                  |                                             | - ×                                        |                                                                                     |
| Pavs du mariage                                                                                  | BELGIQUE                                    |                                            |                                                                                     |
| ,<br>Régime matrimonial init                                                                     | ial In                                      |                                            |                                                                                     |
| régime de la séparation                                                                          | de bien avec société d'un immeuble          |                                            | Modifier                                                                            |
| Contrat                                                                                          |                                             |                                            |                                                                                     |
| Prénom notaire :<br>Nom notaire : DURANT<br>Résidence notaire : 4020<br>Date contrat mariage : 0 | Liège<br>6/11/2017                          |                                            |                                                                                     |
| Informations complém                                                                             | entaires                                    |                                            |                                                                                     |
| Numéro acte : 78800 4                                                                            |                                             |                                            |                                                                                     |
| Modifications du régime                                                                          |                                             |                                            |                                                                                     |
|                                                                                                  |                                             |                                            |                                                                                     |
| (+) 🔎 afains de la                                                                               |                                             |                                            | Nouveau                                                                             |
| V S regime de la cor                                                                             | nmunaute reduite aux acquets - 24/12/2019   | - DUPOND - Cedric                          | <u>.</u>                                                                            |
| 🏓 🛃 régime légal à d                                                                             | éfaut de contrat de mariage (sans contrat m | odificatif) - 31/12/2017 - DURA            | NT - Franc 🗙                                                                        |
| Historique état civil                                                                            |                                             |                                            |                                                                                     |
|                                                                                                  |                                             |                                            | A louter                                                                            |

#### Comparution

| Monsieur Mounts         | Serie! | , néà   | le      | , inscrit          | au registre  |
|-------------------------|--------|---------|---------|--------------------|--------------|
| national sous le numéro | , (    | époux d | e Madam | e <b>Principal</b> | Jacquelie    |
| Josephine Gommaar, née  | à      | le      | , domic | iliéà, N           | Aontystraat, |
| 24.                     |        |         |         |                    |              |

Marié à le dix-huit avril mille neuf cent septante sous le régime de la séparation des biens avec société d'immeuble , suivant contrat de mariage dressé le six novembre deux mille dix-sept par Maître DURANT, Notaire à Liège , modifié par acte reçu par le notaire DURANT Francois à Herne le trente et-un décembre deux mille dix-sept sous le régime légal à défaut de contrat de mariage (sans contrat modificatif), modifié par acte reçu par le notaire DUPOND Cédric à Bruxelles le vingt-quatre décembre deux mille dix-neuf sous le régime de la communauté réduite aux acquêts, régime non modifié à ce jour.

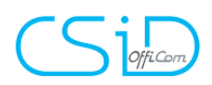

#### 3. Modification des statuts de sociétés

Depuis la fiche société

| Général Suivi S  | tatuts   | Représentants      | Actes/Sous-Doss | siers | Relié à      |         |         |          |      | 4     |
|------------------|----------|--------------------|-----------------|-------|--------------|---------|---------|----------|------|-------|
| Nouveau          |          |                    |                 |       |              |         |         |          |      |       |
| Date             | Ту       | pe d'Acte          |                 | Pu    | blication n° | Nb de   | e parts | Nom nota | aire |       |
| 28/11/2010       | Co       | nstitution société | i               | 777   | 899P555      |         |         | Durant   |      |       |
| 06/12/2017       | Мо       | dification de stat | uts             | 799   | 9P899        |         |         | Durant   |      |       |
|                  |          |                    |                 |       |              |         |         |          |      |       |
|                  |          |                    |                 |       |              |         |         |          |      |       |
|                  |          |                    |                 |       |              |         |         |          |      |       |
|                  |          |                    |                 |       |              |         |         |          |      |       |
| Date             | 28/1     | 1/2010             |                 |       | Sous seing ( | orivé   |         |          |      |       |
| Nb de parts      |          |                    |                 |       | Date assem   | olée    |         | b        |      |       |
| N° Acte          |          |                    |                 |       | Date de l'Ac | te      |         |          |      |       |
| Type d'Acte      | Con      | stitution société  | $\checkmark$    |       | Nom notaire  |         | Durant  |          |      |       |
| Résidence Notair | е        |                    |                 |       | Prénom nota  | aire    |         |          |      |       |
| Publication nº   | 777      | 899P555            |                 |       | Date de pub  | licatio | n       |          |      |       |
| Objet social     |          |                    |                 |       |              |         |         |          |      |       |
|                  |          |                    |                 |       |              |         |         |          |      | ^     |
|                  |          |                    |                 |       |              |         |         |          |      |       |
|                  |          |                    |                 |       |              |         |         |          |      |       |
| Date début ever  | cice soc | ial                |                 |       | Date fin     |         |         |          |      |       |
| Date début 1er   | eree 500 |                    |                 |       | Date fin 1er | ex.     |         |          |      |       |
| 2010 00001 161 0 |          |                    |                 |       | Date in Tel  | -A.     |         |          |      | auver |
|                  |          |                    |                 |       |              |         |         |          |      |       |

Comparution

\_ . . . \_ . \_ . . . . . . . . . . - A · La société anonyme "NATAGORA", ayant son siège social à \_\_\_\_\_, rue Nanon, 98. Société inscrite au registre des personnes morales sous le numéro et immatriculée à la taxe sur la valeur ajoutée sous le numéro 13/366007 Société constituée par acte reçu par Maître Durant, Notaire à , en date du vingt-huit novembre deux mille dix, publié aux annexes du Moniteur Belge le premier janvier un sous le numéro 777899P555 et dont les statuts ont été modifiés pour la dernière fois suivant procès-verbal dressé par Maître Durant, Notaire à en date du premier janvier un publié aux annexes du Moniteur Belge en date du premier janvier un sous le numéro 7999P899. lci représentée par : - Monsieur ROCHETTE Yves, numéro national sectores, domicilié à des statuts, des statuts, des statuts, nommé à cette fonction aux termes de l'article nº des status ci-dessus énoncés.

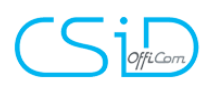

#### 4. Intégration eRegistration 1.18 / 1.19

3 nouveaux types d'actes ont été rajoutés :

- Divorce par consentement mutuel
- Acte de règlement transactionnel (convention de rester en indivision)

| Sélection des personnes et des biens |                                                                       |   |  |  |  |  |  |  |  |
|--------------------------------------|-----------------------------------------------------------------------|---|--|--|--|--|--|--|--|
| Information sur l'acte               |                                                                       |   |  |  |  |  |  |  |  |
| Référence                            | 17/0061 (CB)                                                          |   |  |  |  |  |  |  |  |
| Type de transaction                  | Immobilier                                                            | • |  |  |  |  |  |  |  |
| Catégorie                            | Divorce avec consentement mutuel                                      | • |  |  |  |  |  |  |  |
| Type d'acte                          | Acte de règlement transactionnel (convention de rester en indiv       |   |  |  |  |  |  |  |  |
| N° rep. officiel                     | Acte de ratification                                                  |   |  |  |  |  |  |  |  |
|                                      | Acte de règlement transactionnel                                      |   |  |  |  |  |  |  |  |
| Commentaire                          | Acte de règlement transactionnel (convention de rester en indivision) |   |  |  |  |  |  |  |  |

- Dissolution / Dissolution association des co-propriétaires
- Dissolution / Liquidation association des co-propriétaires

| Sélection des pe      | ersonnes et des biens                                                                                     |   |                 |  |  |
|-----------------------|----------------------------------------------------------------------------------------------------|---|-----------------|--|--|
| Information sur l'act | e                                                                                                    |   | Détails des mor |  |  |
| Référence             | 17/0061 (CB)                                                                                              |   | Ca              |  |  |
| Type de transaction   | Immobilier                                                                                                | - |                 |  |  |
| Catégorie             | Dissolution / Liquidation personnes morales autres que des soci                                           | • |                 |  |  |
| Type d'acte           | Dissolution association des co-propriétaires                                                              | * |                 |  |  |
| Nº rep. officiel      | Dissolution & Liquidation dans un acte des personnes morales autre que sociétés (association, fondation,) |   |                 |  |  |
|                       | Dissolution association des co-propriétaires                                                              |   |                 |  |  |
| Commentaire           | Liquidation association des co-propriétaires                                                              |   |                 |  |  |
|                       | Liquidation personnes morales autres que sociétés (association, fondation,)                               |   |                 |  |  |

Les types d'actes suivants ont été mis en attente car le type SP25 (FODFIN) n'est pas encore connu :

- Privilèges et hypothèques / Divers fond de commerce
- Donation / Acceptation de la donation

Pour ces deux types d'actes, la date de début de validité a été définie pour le '**30/6/2018'**.

Jusqu'à présent, ces types d'actes pouvaient être sélectionnés, mais pas la validation lors de la création d'un eRegistration.

Ajout d'un nouveau type de pièces : Statuts coordonnées qui doit être au **format doc ou docx**.

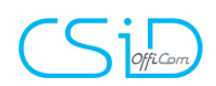

| Séléction de documents                                                                                                    |                      | test Statuts Coordonnées                                                |
|----------------------------------------------------------------------------------------------------|----------------------|-------------------------------------------------------------------------|
| Ajouter un document libre                                                                                                    | Envoyer en PDF       | Le type de document "Statuts coordonnées" doit être de type doc ou docx |
| Picc(s) Mess au sous-dossler,     Curries     Curries     Curries     Poub     test     fightfyfdg     fightfyfdg     fightfyfd     fightfyfdg     fightfyfdg     fightfyfd     figh | Expédition de l'acte | Test Statuts Coordonnées eRegistration                                  |

Les libellés suivant ont été mis à jours : Annexe → Copie des pièce(s) jointe(s). Autre → Pièce(s) informative(s).

| Statuts coordonnés 🛛 🔻       |
|------------------------------|
| Pièce(s) informative(s)      |
| Bordereau                    |
| Copie des pièce(s) jointe(s) |
| Expédition de l'acte         |
| Extrait                      |
| Statuts coordonnés           |

Ci-dessous tous les types d'actes qui sont liés au nouveau type de document 'Extrait' :

| Name NL                                                                                                    | Name FR                                                                                                    | Mandatory |  |  |
|----------------------------------------------------------------------------------------------------|----------------------------------------------------------------------------------------------------|-----------|--|--|
| Echtscheiding met onderlinge<br>toestemming / Regelingsakte                                                                                      | Divorce avec consentement mutual / Acte de M<br>règlement transactionnel                                                    |           |  |  |
| Echtscheiding met onderlinge<br>toestemming / Regelingsakte (in<br>onverdeeldheid blijven)                                                       | Divorce par consentement mutuel / Acte de<br>règlement transactionnel (convention de<br>rester en indivision)               | Mandatory |  |  |
| Ontbinding / Ontbinding<br>vereniging van mede-eigenaars                                                                                         | Dissolution / Liquidation association des co-<br>propriétaires                                                              | Mandatory |  |  |
| Voorrechten en hypotheken /<br>Handlichting - Doorhaling -<br>Opheffing                                                                          | Privilèges et hypothèques / Mainlevée -<br>Radiation - Suppression                                                          | Optional  |  |  |
| Voorrechten en hypotheken /<br>Handlichting - Doorhaling -<br>Opheffing - notarieel getuigschrift<br>(zonder verschijning van de<br>schuldeiser) | Privilèges et hypothèques / Mainlevée -<br>Radiation - Suppression - certificat notarial<br>(sans comparution du créancier) | Optional  |  |  |
| Ontbinding / Vereffening verening<br>van mede-eigenaars                                                                                          | Dissolution / Liquidation association des co-<br>propriétaires                                                              | Optional  |  |  |

Ce type de document est principalement lié aux types d'actes de la catégorie «Divorce

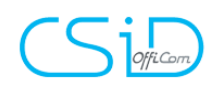

avec consentement mutuel» ayant des biens.

Chaque fois qu'un type d'acte nécessite un document « extrait », ce dernier doit être joint dans l'expédition (la formalité est toujours 'hypothèque'). Dans tous les autres cas, ce type de document n'est pas autorisé.

| Information s   | formation sur l'acte   |                       |                                             |                            | Détails des montants                                                                                                    |
|-----------------|------------------------|-----------------------|---------------------------------------------|----------------------------|----------------------------------------------------------------------------------------------------|
| Référence       | érence 17/0087 (Admin) |                       | 17/0087 (Admin)                             |                            | Catégorie                                                                                                    |
| Type de trans   | saction                | 0N Immobilier         |                                             | -                          |                                                                                                    |
| Catégorie       | (                      | Divorce avec consent  | ement mutuel                                | -                          |                                                                                                    |
| Type d'acte     | /                      | Acte de règlement tra | ansactionnel (convention de rester en indiv | -                          |                                                                                                    |
| N° rep. officie | el                     | 2017/31               | (Obligatoire pour l'envoi final)            | 8                          |                                                                                                    |
| Commentaire     |                        |                       |                                             | Pour o<br>Pour o<br>Pour o | te type d'acte les personnes sont optionnelles<br>te type d'acte les personnes morales sont optionnelles<br>te type d'acte les biens ne sont pas requis |
| Personne(s)     | Concern                | é(e) par la demande   | Nom / Dénomination                          | Pour                       | ce type d'acte les montants sont optionnels                                                                                                    |
| 2               |                        |                       | DUPONT paull Née DUPONT, VENDEUR            | Pourd                      | ce type d'acte les droits ne sont pas requis<br>ce type d'acte le document de type 'Extrait' est obligatoire                                            |
| 2               |                        |                       | WILLEMME lerôme lean-Marie Yvon Ghisla      | ш. аса                     |                                                                                                    |

L'antenne EUPEN-MALMED a été renommée EUPEN.

Les communes «Malmédy» et «Weismes» ont été transférées de l'antenne EUPEN (anciennement EUPEN-MALMED) à VERVIERS.

Ajout de 2 états dans le parapheur eRegistration :

Echec de la formalité accomplie et Formalité(s) accomplie(s) papier

| GED Intitulé                                                |
|-------------------------------------------------------------|
| 🛨 🔘 Préparé [40élément(s)]                                  |
| + Envoi en cours [2élément(s)]                              |
| 🛨 🔘 Envoyé au portail [19élément(s)]                        |
| 🛨 🔘 Signé [13élément(s)]                                    |
| 🛨 🔘 Echec de l'envoi [3élément(s)]                          |
| Echec de la formalité accomplie [3élément(s)]               |
| FICHE SIGNATURE eRegistration 6                             |
| eD U ACTE eRegistration FeedBackPaper                       |
| ed ACTE DE BEER à NATAGORA                                  |
| 🛨 🔘 En attente de réception de formalité(s) [115élément(s)] |
| + O Refusé [3élément(s)]                                    |
| 🛨 🔘 Formalité(s) accomplie(s) [297élément(s)]               |
| Formalité(s) accomplie(s) papier [5élément(s)]              |
| ED U ACTE HUYGHE Catherine                                  |
| 🔲 😐 🕖 notoriete LEJEUNE Paul                                |
| ED U ACTE SPRL MB PLAFONNAGE                                |
| ed U donation                                               |
| 🔲 <sub>eD</sub> 🕖 Mainlevée                                 |
|                                                             |

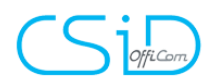

5. Correction des droits d'écriture

Les droits d'écriture revus.

#### 6. Impression de la feuille de travail

| ETUE                                                                                                    | DE NOTARIAL<br>ARISKANTOO | DURANT du 28/12/17                                                              |           | PRET, CR<br>N | REDIT et<br>IANDAT |
|----------------------------------------------------------------------------------------------------|---------------------------|---------------------------------------------------------------------------------|-----------|---------------|--------------------|
|                                                                                                    |                           | Formalités avant acte                                                           |           |               |                    |
|                                                                                                    |                           |                                                                                 |           |               |                    |
| Réalisé                                                                                                    | Clôturé                   | Libellé                                                                         | Initiales | Réalisation   | Clôturer           |
| <ul> <li>Image: A start of the start of the start of</li></ul> |                           | Demande d'infos à l'emprunteur (aux emprunteurs)                                | СВ        | 29/12/2017    |                    |
| <                                                                                                    |                           | Recherche RN et CAPA                                                            | СВ        | 29/12/2017    |                    |
|                                                                                                    |                           | Cadastre                                                                        |           |               |                    |
| <                                                                                                    |                           | ASF                                                                             | СВ        | 29/12/2017    |                    |
|                                                                                                    |                           | Taxes communales                                                                |           |               |                    |
|                                                                                                    |                           | Taxes provinciales                                                              |           |               |                    |
| <                                                                                                    |                           | Recherche hypothécaire                                                          | СВ        | 29/12/2017    |                    |
|                                                                                                    |                           | Demande renseignements urbanistiques                                            |           |               |                    |
|                                                                                                    |                           | Demande originie de propriété trentenaire                                       |           |               |                    |
|                                                                                                    |                           | Demande accord de mainlevée                                                     |           |               |                    |
|                                                                                                    |                           | Préparation de l'acte                                                           |           |               |                    |
|                                                                                                    |                           | Préparation de l'acte de mainlevée                                              |           |               |                    |
|                                                                                                    |                           | Préparation de la liste des pièces à joindre                                    |           |               |                    |
|                                                                                                    |                           | Fixer un rendez-vous pour la signature                                          |           |               |                    |
|                                                                                                    |                           | Envoyer confirmation date du rendez-vous + projet à l'emprunteur et à la banque |           |               |                    |
|                                                                                                    |                           | Préparation du bon pour grosse                                                  |           |               |                    |

1/2

## **Adaptation NL**

Composant Outlook : Adaptation des modèles de mails.

Correction des sigles de sociétés.

Correction des communes :

Waals-Brabant, Oost-Vlaanderen, West-Vlaanderen, Henegouwen, Vlaams-Brabant, Beveren-Leie

Correction des impressions de fiches clientes.

## Créact

Gestion des numéros de cartes d'identité du conjoint

| Assistant de creation de variables word              |                                |                                                    |   |
|------------------------------------------------------|--------------------------------|----------------------------------------------------|---|
|                                                      |                                |                                                    |   |
|                                                      |                                |                                                    |   |
| Ajouter Fermer                                       |                                |                                                    |   |
| Sélectionnez un type de variable dans la liste dérou | lante, sélectionnez ensuite la | variable à paramétrer.                             |   |
|                                                      |                                |                                                    |   |
| Etape 1 > Sélection de la variable                   | Etape 2 > Para                 | métrage                                            |   |
| Eavoris Matrice clients                              | Nom de la variable             | YCAINUCIC                                          |   |
|                                                      |                                | Noninooro                                          |   |
| 01) Comparution complète                             | Description                    |                                                    |   |
| 02) Comparation simple                               | Format de type                 |                                                    | - |
| 03) Comparation repertoire                           | Détails du format              | (C1) 10HA 4CA 9A                                   |   |
| 04) Comparation succession                           | Decails du formac              |                                                    |   |
| 05) Comparation notaire                              |                                |                                                    |   |
| 07) Adresse                                          | Quellités du de sum            |                                                    |   |
| 07) Auresse cource                                   | Quantes du docum               |                                                    |   |
| 00) Numéro do ruo do Ladrosso                        | Filtro Qualitó                 | Distance with the set ( see tailed a ( success sho |   |
| 10) Nom                                              |                                | Bible particulière / Ma bible / Autres ux          |   |
| 11) Titre                                            | Qualitá                        |                                                    |   |
| 12) Numéro RN                                        | Quance                         | veuillez choisir                                   | • |
| 13) Dénomination de société                          |                                |                                                    |   |
| 14) Forme de société                                 |                                |                                                    |   |
| 15) Forme de société abrégé                          |                                |                                                    |   |
| 16) Canital nersonne morale                          |                                |                                                    |   |
| 17) Numéro d'entreprise                              |                                |                                                    |   |
| 18) Numéro carte d'identité                          | 🗌 🗖 Tout Répe                  | itition des clients de même qualité hors tableau.  |   |
| 19) Numéro carte d'identité du conjoint              |                                | ·                                                  |   |
| 20) Nationnalité                                     |                                |                                                    |   |
|                                                      |                                |                                                    |   |

# **Evolutions techniques**

Synchronisation calendrier iNot / Office 365. Rattachement de mail : Gestion des boites multiples.

## Correction de la liaison client de Nota+ vers iNot

La liaison d'un client de Nota + vers iNot s'effectue maintenant correctement.

### Nouveaux modèles pour les retours de l'enregistrement électronique et du cadastre

La mise en page des retours de l'eRegistration et de la recherche cadastrale a été améliorée.

# CS jofficom

# Ajout du bouton « matrice » dans la recherche caastrale

Via le bouton « matrice », possibilité d'imprimer immédiatement la matrice cadastrale.

• Un bien avec toutes les références cadastrales

 $\bigcirc$  Une résidence/copropriété/lotissement avec plusieurs lots

| 🔿 Un bien | par référence cadastrale |                      |            |        | 😒 Matrice | 2        |
|-----------|--------------------------|----------------------|------------|--------|-----------|----------|
| lé        | Adresse                  | Localité             | Sit.       | Droits | Sec.      | Parcelle |
|           | R DE BRIONSART 5         | GESVES 1 DIV/GESVES/ | 09/10/2018 |        |           |          |
|           | PETITE GESVES 6          | GESVES 1 DIV/GESVES/ | 09/10/2018 |        |           |          |

# Numérotation des « dossier en suite »

Lors de la création d'un nouveau dossier, vous pouvez activer la numérotation de série.

La numérotation de dossier en série permet de créer une suite de numérotation au niveau du dossier (pas au niveau du sous-dossier) (-001, 002, 003, ...).

Cette numérotation est intéressante pour morceller des dossiers volumineux tels que les lotissement, actes de base, etc.

L'utilisation de cette numérotation nécessite l'activation de l'option « dossier en suite » dans les parametre de iNot-activation de modules

| Sauver les<br>paramètres                                  |              |
|-----------------------------------------------------------|--------------|
| Général                                                   |              |
| Activer le "glisser/déplacer" dans la grille des dossiers |              |
| Activer la iNotMagic                                      | $\checkmark$ |
| Activation iNot Lite (information)                        |              |
| Activation Post-it                                        | $\checkmark$ |
| Activer la gestion de dossiers en suite                   |              |

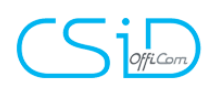

1. Création d'un dossier avec numérotation des dossiers en suite

- Dans la fenêtre de création du dossier, cocher la case « dossier en suite »

- Dans la case à droite, mettre le nombre de dossiers en suite à créer

| Création DOSSIER - | - dialogue de page Web |   |                           |
|--------------------|------------------------|---|---------------------------|
| Création DOS       | SIER                   |   |                           |
| Formulaire m       | odifié                 |   |                           |
| Général            |                        |   |                           |
| Numéro             | 2018/0015              |   | eRegistration ID          |
| Dossier en suite   |                        |   | / 5                       |
| Nature             | VENTE                  |   |                           |
| Intitulé           | Démo dossiers en suite | : |                           |
| Type acte          | Lotissement            |   | Ne va pas a eRegistration |
| Notaire            | Veuillez choisir       |   |                           |

#### Le résultat :

| Volet d'actions             | Rechercher     | Nom des parties   | s et/ou nature ou compl |
|-----------------------------|----------------|-------------------|-------------------------|
| Production                  | Ouverts sur    | la période        | 🝷 Du                    |
| Dossiers<br>Source dessions | Nom            |                   | Numéro                  |
| Clients                     | Démo c         | lossiers en suite | 2018/0015-001           |
| Immeubles                   | 🚞 VENTE Démo d | lossiers en suite | 2018/0015-002           |
| Contacts/Partenaires        | 🚞 VENTE Démo d | lossiers en suite | 2018/0015-003           |
| Gérer les profils           | 🚞 VENTE Démo d | lossiers en suite | 2018/0015-004           |
| Gérer les utilisateurs      | 📄 VENTE Démo d | lossiers en suite | 2018/0015-005           |

Vous pouvez ensuite traiter ces dossiers comme d'autres dossiers (changement d'intitulé, création des sous-dossiers ...)

2. Créer un nouveau dossier en suite à partir d'un dossier existant

- Cliquer sur l'intituler du dossier existant
- Cliquer sur « dupliquer »

| ueil VENTE DÉ | MO DOSSIERS EN SUITE X    |                  |                 |              |            |         |              |            |           |         |              |
|---------------|---------------------------|------------------|-----------------|--------------|------------|---------|--------------|------------|-----------|---------|--------------|
| Rechercher    | Nom des parties et/o      | u nature ou comp | lément ou n° de | e dossier ou | VENTE      | Démo (  | dossiers e   | en suite   |           |         |              |
| Ouverts sur   | la période 🛛 👻            | Du               | au au           |              |            |         | X            | P          |           | ۹D      |              |
| Nom           |                           | Numéro           | Créé le         | Com          | Sauver     | Dossier | Supprimer    | Dupliquer  | Etiquette | Accès   |              |
| DI VENTE D    | émo dossiers en suite     | 2018/0015        | 09/10/2018      |              |            |         |              |            |           | Portall |              |
| De VENTE Dé   | imo dossiers en suite     | 2018/0015-002    | 09/10/2018      |              |            |         |              |            |           |         |              |
| 🚞 VENTE Dé    | imo dossiers en suite     | 2018/0015-003    | 09/10/2018      |              | Cánáral    |         |              |            |           |         |              |
| De VENTE Dé   | imo dossiers en suite     | 2018/0015-004    | 09/10/2018      |              | General    |         |              |            |           |         |              |
| 🚞 VENTE Dé    | imo dossiers en suite     | 2018/0015-005    | 09/10/2018      |              | Numéro     |         | 2018/0015-   | 001        |           |         | eRegistratio |
| 📄 VENTE DE    | MO EXPED'INOT Kistemann à | 2017/0010        | 26/07/2017      | Voir notes   | Dossier en | cuito   | 2            |            |           |         | 1            |
| Call VENTE DE | MO BXL                    | 2018/0009        | 22/05/2018      |              | Dobaler en | Juice   |              |            |           |         | /            |
| C VERKOOP     | DEMO Notaplus Roadshow    | 1000023          | 13/05/2016      |              | Nature     | l       | VENTE        |            |           |         |              |
|               |                           |                  |                 |              | Intitulé   |         | Démo dossier | s en suite |           |         |              |

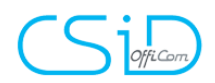

- Nommer le nouveau dossier à créer
- Choisir entre « nouveau dossier », « nouveau dossier en suite », insérer un dossier en suite »

| ssistant co | pie(s) de dossier                                                                                                    |
|-------------|----------------------------------------------------------------------------------------------------|
| Sélection   | Etape 1 > Sélection des composants à copier                                                                            |
| Résultat    | O Dossier classique O Dossier classique Nbre(s) de duplication 1 O Nouveau dossier en suite O Insérer dossier en suite |
|             | Dupliquer les e-documents liés aux actes.                                                                              |
|             | Pensez à modifier le QR code si l'acte en contient un.                                                                 |
|             | ☑ 🚽 VENTE Démo dossiers en suite                                                                                       |

Nouveau dossier:

iNot crée un nouveau dossier (avec le numéro suivant disponible, ici : 2018/0016)

Nouveau dossier en suite:

iNot crée une nouvelle suite de dossier (dans notre exemple 2018/0016-001)

Insérer un dossier en suite:

iNot insère un nouveau dossier dans la suite de la numérotation du dossier dupliqué (dans notre exemple 2018/0015-06

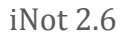

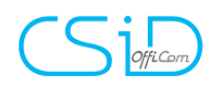

## **Corrections de bugs**

Correction de la suppression d'un représentant de société dans les sous-dossiers. Partage entre confrère : prise en compte du conjoint. CTI : rattachement d'un appel vers un sous-dossier. Problème de duplication de fichier depuis les Edocument quand on met un slash. Problème de liaison du défunt dans le sous-dossier. Composant Outlook : Gestion des fichiers RTF.

Exped'iNot : bug lors de l'ajout d'une mention et d'une page blanche. Correction lors du clic sur la case à cocher lors de la sélection d'un document.

eReg : Correction de la gestion de la communauté. Retour : Gestion des annexes multiples

ASF : Correction de l'envois d'un client résident à l'étranger.

Recherche RN : Correction de la ville du mariage.

7

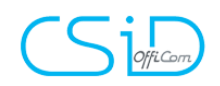

## La nouvelle fiche immeuble:

### 1. Description

#### a. Propriété bâtie

|        | Accueil VEN         | NTE DÉMO DOSSIERS EN SUITE × 5 RUE DE BRIONSART 5340 Gesves ×                                                                                                    |                        |                                                                                                    |
|--------|---------------------|----------------------------------------------------------------------------------------------------|------------------------|----------------------------------------------------------------------------------------------------|
| 1      | Propriété bâti<br>e | Informations générales (#10000x) (#4)                                                                                                    | Manuelle Le 19/04/2016 | Désignation         Utbasisme         Origine         Semilude           RR         X         In         In         <                                                                                                    |
| 2      | Actes<br>3          | Adresse         N°         E           P         RUE DE BRIONSART         5           Code postal         Ville         5340           Gesves         Division cadastrate         Division cadastrate | ed +                   | B I U S I A I I I I I I I I I I I I I I I I I                                                                                                    |
| 3<br>4 | Photos              | GESVES 1 DIVIGESVES/ N° Artis     Typothiopas     S     GeSves     S     GeSves                                                                                                    | داe<br>۹ @<br>۹ @      | 8                                                                                                    |
|        |                     | Taxe Provinciale<br>5000 Namur<br>Coddathe<br>5000 Namur                                                                                                    | Q (?                   | Cadastre         Cadastre         Codia         Codia <thcodia< th="">         Codia         Codia</thcodia<> |
|        |                     | Erregistement AA 5340 GESVES Erregistement SUCC                                                                                                    | ۹ 🤊                    |                                                                                                    |
|        |                     | 5000 Bureau de l'enregistrement Divers Namur<br>Enregistrement Div<br>5000 Séme BUR ENR NAMUR                                                                                                    | Q (?)                  | Ordre         Sec.         Numéro         Nature         Lieu-dit         R.C         ha         ares         ca         m³         Action                                                                                                    |

- 1/ Informations générales
- 2/ Liste des actes liés au bien
  - Possibilité de retrouver un acte et puis d'ouvrir le dossier à partir d'un bien
- 3/ Liste des documents liés au bien
  - Recherche cadastrale, plan ...
- 4/ Liste des photos

5/ Fonctions complémentaires:

- Bouton "enregistrer"
- Bouton "dupliquer"
- Google maps
- Street view
- Google plan
- Effacer le bien

6/ Description du bien:

- NL texte en néerlandais
- FR texte en français
- Bouton de création automatique de la description

7/ informations complémentaires sur le bien

- Description
- Urbanisme
- Origine de propiété
- Servitudes

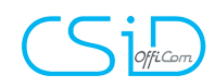

8/ Modification des infos cadastrale via le crayon sur fond jaune.

b. La possibilité de créer un complexe et une résidence avec des lots Dans le COMPLEXE "VILLERS" il y a 2 lots (soit 2 résidences)

| Accueil VE                 |                                                 | O DOSSIERS E          | N SUITE X VILLERS 64 Rue de  | e Huy 4530 Vil 🤉 | <b>K</b>  |       |           |                                  |  |  |
|----------------------------|-------------------------------------------------|-----------------------|------------------------------|------------------|-----------|-------|-----------|----------------------------------|--|--|
|                            | Informations générales #1000028 Maj Manuelle Le |                       |                              |                  |           |       |           |                                  |  |  |
| Complexe                   |                                                 | Nom                   |                              |                  |           |       |           |                                  |  |  |
| 4                          | G                                               | VILLERS               |                              |                  |           | N° Ex | 1         |                                  |  |  |
| 2                          | ۲                                               | Rue de Huy            |                              |                  |           |       | ~         | +                                |  |  |
|                            | ġ                                               | Code postal<br>4530   | Ville<br>Villers-le-Bouillet |                  |           |       | C         | ×                                |  |  |
| Actes Division carlastrale |                                                 |                       |                              |                  |           |       |           |                                  |  |  |
| Accueil VENTE DÉMO         | D DOSSIERS EN SI                                | UITE X VILLERS 64 Rue | de Huy 4530 Vil ×            |                  |           |       |           |                                  |  |  |
| Complexe Lots              |                                                 |                       |                              |                  |           |       |           |                                  |  |  |
| <b>e</b> +                 |                                                 |                       |                              |                  |           |       | Recherche |                                  |  |  |
| Lots                       | Résidence                                       |                       | Nature                       | Bloc A -         | 50        | vendu |           |                                  |  |  |
|                            | Résidence                                       |                       |                              | Bloc B -         | 50        |       |           | <ul> <li>S</li> <li>Q</li> </ul> |  |  |
| Actes                      |                                                 |                       |                              |                  | 100 / 100 |       |           |                                  |  |  |
| 1/2 élément(s)             |                                                 |                       |                              |                  |           |       |           |                                  |  |  |

Vue des lots (résidences), des quotités des résidences dans le complexe et controle du total des quotités.

Dans la résidence de notre exemple, il y a 2 lots (appartement, caves ...)

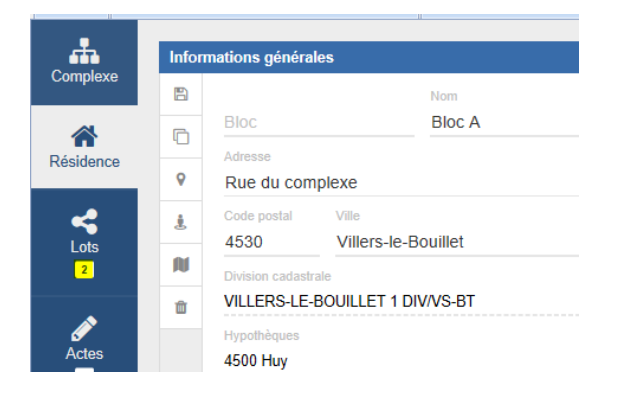

Vous y retrouverez les mêmes options que pour tous les lots

| Complexe  | Lis | te des lots      |      |          |         | 🕑 Édition 💷 Cadastre 🕜 Actes 🗞 Documents 🔛 Photos |         |                                                                |                   |
|-----------|-----|------------------|------|----------|---------|---------------------------------------------------|---------|----------------------------------------------------------------|-------------------|
|           | 8   | Nature           | N° ^ | Etage N° | Quotité | Vendu                                             | Action  | (1) Désignation FR Désignation Urbanisme C                     | Origine Servitude |
| Résidence | +   | Appartement      | 1    | 1        | 50      |                                                   | 🗸 💼 I 🔍 |                                                                |                   |
|           | 6   | Cave             | 5    | -1       | 5       |                                                   | 1 Q     | NL B I U S I <sub>K</sub> I≡ ==   (E +E 99   Styles - Format - |                   |
| <         |     |                  |      |          | 55 / 60 |                                                   |         |                                                                | ^                 |
| 2         |     | 1 / 2 élément(s) |      |          |         |                                                   | 1       | a) en procriété privative et exclusive:                        |                   |
|           |     |                  |      |          |         |                                                   | _       | *                                                              |                   |
| Actes     |     |                  |      |          |         |                                                   |         | b) en copropriété et indivision forcée.                        | - 1               |

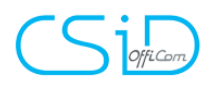

#### 2. Recherche cadastrale (via le nouveau webservice)

a. La recherche

| R | lecherche Cadastre            |                                          |  |  |  |  |  |  |
|---|-------------------------------|------------------------------------------|--|--|--|--|--|--|
|   |                               |                                          |  |  |  |  |  |  |
|   | Référence dossier CAD :       |                                          |  |  |  |  |  |  |
| 1 | Commune du bien (optionnelle) |                                          |  |  |  |  |  |  |
|   | C.P. Localité X               |                                          |  |  |  |  |  |  |
|   | Div.                          |                                          |  |  |  |  |  |  |
|   | Recherche matrice cadastrale  |                                          |  |  |  |  |  |  |
|   | Numéro de registre national   | O Numéro d'entreprise                    |  |  |  |  |  |  |
|   |                               | O Pecherche du plan de délimitation      |  |  |  |  |  |  |
|   |                               |                                          |  |  |  |  |  |  |
| 2 | Division cadastrale           | Division cadastrale / Numero de sequence |  |  |  |  |  |  |
|   | Numéro de section             |                                          |  |  |  |  |  |  |
|   | Numéro de la parcelle         |                                          |  |  |  |  |  |  |
|   | Echelle Veuillez choisir 💌    |                                          |  |  |  |  |  |  |

Ce nouveau webservice envoie directement la demande sans passer par le site Enotariat.be

1/ la commune n'est plus obligatoire. Une recherche peut désormais être effectuée uniquement sur le numéro de registre national afin que tous les biens de cette personne soient trouvés en Belgique.

2/ La recherche est également possible via la numérotaion parcelaire

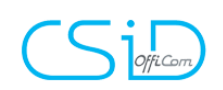

# Infos complémentaires : historique des contrats de mariage

| Général Etat civil Suivi                                                      | Actes/Sous-Dossiers Généalogie Relié à | 4                  |  |  |  |  |  |  |
|-------------------------------------------------------------------------------|----------------------------------------|--------------------|--|--|--|--|--|--|
| Etat civil                                                                    |                                        |                    |  |  |  |  |  |  |
|                                                                               | Modifier Supprimer                     | Nouvelle situation |  |  |  |  |  |  |
| Marié avec                                                                    | CASTAFIORE Bianca 🦰 , née CASTAFIORE   |                    |  |  |  |  |  |  |
| Date du mariage                                                               | 01/03/2016                             |                    |  |  |  |  |  |  |
| Lieu du mariage                                                               | 1000 V Bruxelles                       |                    |  |  |  |  |  |  |
| Pays du mariage                                                               | BELGIQUE                               |                    |  |  |  |  |  |  |
| Régime matrimonial initia                                                     | I                                      |                    |  |  |  |  |  |  |
| régime légal à défaut de contrat de mariage (sans contrat modificatif) Modifi |                                        |                    |  |  |  |  |  |  |
| Informations complémentaires                                                  |                                        |                    |  |  |  |  |  |  |
| Numéro acte :                                                                 |                                        |                    |  |  |  |  |  |  |
| Modifications du régime                                                       |                                        |                    |  |  |  |  |  |  |
| Nouveau                                                                       |                                        |                    |  |  |  |  |  |  |
| Historique état civil                                                         |                                        |                    |  |  |  |  |  |  |
|                                                                               |                                        | Ajouter            |  |  |  |  |  |  |

Dans l'état civil d'une fiche "personne physique", possibilité d'ajouter plusieurs modifications de régime matrimonial

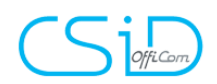

de statuts

# Informations complémentaires : historique des modifications

|              |                  | Aucun    | résultat trouv                                            | é                 |   |
|--------------|------------------|----------|-----------------------------------------------------------|-------------------|---|
|              |                  |          |                                                           |                   |   |
| )ate         |                  |          | Sous seing p<br>Date assemi                               | privé 🗆<br>Dlée 📃 |   |
| N° Acte      | Veuillez choisir | <b>v</b> | Date de l'Ac<br>Nom notaire<br>Prénom nota<br>Date de pub | ire               |   |
| Objet social |                  |          |                                                           |                   | Ŷ |

#### 1/ Cliquer sur nouveau pour ajouter une modification de statut

| Création Statuts de société dialogue de page Web |                     |  |  |  |  |  |  |  |
|--------------------------------------------------|---------------------|--|--|--|--|--|--|--|
| Création Statuts de société                      |                     |  |  |  |  |  |  |  |
| Formulaire modifié                               |                     |  |  |  |  |  |  |  |
| Général                                          |                     |  |  |  |  |  |  |  |
| Date                                             | Sous seing privé    |  |  |  |  |  |  |  |
| Nb de parts                                      | Date assemblée      |  |  |  |  |  |  |  |
| Nº Acte                                          | Date de l'Acte      |  |  |  |  |  |  |  |
| Type d'Acte Modification de statuts              | Nom notaire         |  |  |  |  |  |  |  |
| Résidence Notaire                                | Prénom notaire      |  |  |  |  |  |  |  |
| Publication n°                                   | Date de publication |  |  |  |  |  |  |  |
| Objet social                                     |                     |  |  |  |  |  |  |  |
|                                                  |                     |  |  |  |  |  |  |  |
|                                                  |                     |  |  |  |  |  |  |  |
|                                                  |                     |  |  |  |  |  |  |  |
| Date début exercice social                       | Date fin            |  |  |  |  |  |  |  |
| Date début 1er ex.                               | Date fin 1er ex.    |  |  |  |  |  |  |  |
|                                                  |                     |  |  |  |  |  |  |  |
|                                                  |                     |  |  |  |  |  |  |  |
|                                                  |                     |  |  |  |  |  |  |  |
|                                                  |                     |  |  |  |  |  |  |  |
|                                                  | Valider 🔀 Annuler   |  |  |  |  |  |  |  |

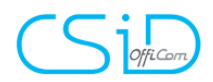

Vous pouvez remplir toutes les informations concernant la création, la modification ou la dissolution.